## KEPServerEX v5 啓用授權與移轉步驟

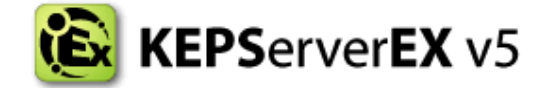

## 一、 啓用軟體授權

KEPServerEX 5 加入新的工具來處理授權啓用作業。裡面的用語會與之前版本有一些不同。新的授權方式已不再需要使用到 KEPServerEX 主程式,而是使用另一個稱為 License Activation Utility 的程式。請按照下列的簡單步驟來啓用你的產品:

 從「開始」->「所有程式」->「Kepware」->「KEPServerEX 5」->「License」->「License Utility」來開啓 Licensing Utility 程式視窗。或是在電腦桌面右下方的 System Tray 圖示 KEPServerEX 5 上按下滑鼠右鍵,並點選「License Utility」來開啓 Licensing Utility 程式視窗。

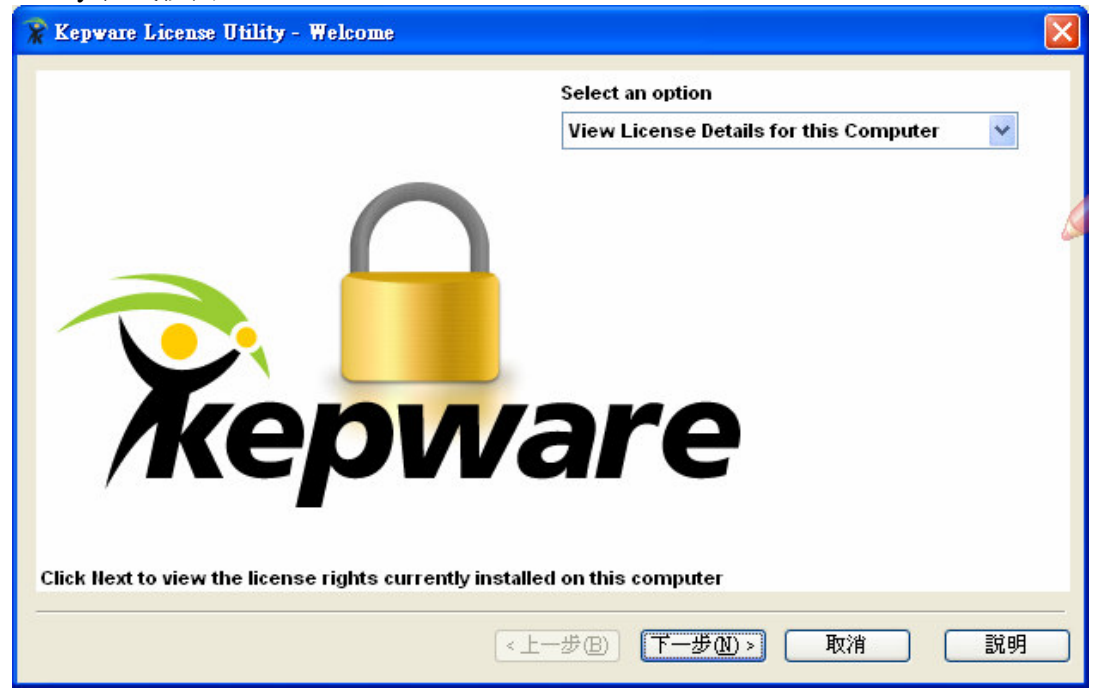

2. 在開啓的 Licensing Utility 視窗中,從 Select an option 的選項中選取「Manage Software Licenses」,並按下「下一步」按鈕。

| 👷 Kepware License Utility - Manage Software Licenses                                                                                                    | ×      |
|----------------------------------------------------------------------------------------------------|--------|
|                                                                                                    |        |
|                                                                                                    |        |
| -How would you like to proceed?                                                                                                    |        |
|                                                                                                    |        |
| Manage software license activation between this PC and the issuer.                                                                                                    |        |
| <u>Transfer a software license by returning the license to the issuer. This process invalidates the current license and allows the license to be activated on another PC.</u> |        |
|                                                                                                    |        |
|                                                                                                    |        |
|                                                                                                    |        |
|                                                                                                    |        |
|                                                                                                    |        |
|                                                                                                    |        |
|                                                                                                    |        |
|                                                                                                    |        |
|                                                                                                    | Size D |
|                                                                                                    | 說明     |

3. 選取「Manage software license activation between this PC and the issuer.」,並按下 「下一步」按鈕。

| Create Activati<br>Enter the 3              | on Request File<br>5-character Activation I | D obtained from the licens     | ing web site and then | click Save to  |  |
|---------------------------------------------|---------------------------------------------|--------------------------------|-----------------------|----------------|--|
| File' to ge                                 | nerate the request file. I                  | This file can be emailed or    | uploaded to the licen | sing web site. |  |
| Activation                                  | D:                                          | ure use.                       |                       | Save to File   |  |
| Process Activat<br>Click Load<br>emailed or | on Response File<br>From File' to proces    | s the response file. This file | e has been            | Load From File |  |
|                                             | NOW HER CONTENT OF A                        | CONDIE WOD SHO.                | ,                     |                |  |
|                                             |                                             |                                |                       |                |  |

- 4. 在「Create Activation Request File」中鍵入來自 Kepware 授與的 Activation ID, 然 後按下「Save to File...」按鈕。
- 5. 接著會出現瀏覽檔案的對話方盒,讓你選擇儲存 Request File 「activation\_request.txt」的路徑。儲存此檔,並記錄下它所放置的路徑。
- 6. 將 activation\_request.txt 以電子郵件寄給研杰科技公司人員,或是公司信箱 <u>sales@youngtec.com.tw</u>,將會有專人協助處理。
- 7. 研杰科技公司人員會協助取得 Activation Response File 「response.txt」。如無法

立即取得 Activation Response File,则可先關閉 Licensing Utility 視窗。

8. 取得 Activation Response File 之後,回到 Licensing Utility 中的 Manage Software License Activation 步驟,按下「Load From File...」按鈕,選取 response.txt 檔案以 儲存進電腦。

| 🔭 Kepware License Utility - Manage Software License Activation                                                                                                    | × |
|----------------------------------------------------------------------------------------------------|---|
|                                                                                                    |   |
| Create Activation Request File<br>Enter the 36-character Activation ID obtained from the licensing web site and then click Save to<br>File' to generate the request file. This file can be emailed or uploaded to the licensing web site.<br>Please note the file location for future use. |   |
| Activation ID:                                                                                                    |   |
| Process Activation Response File Click Load From File' to process the response file. This file has been emailed or downloaded from the licensing web site. Load From File                                                                                                    |   |
|                                                                                                    |   |
| <u>H</u> ome <上一步(E) 下一步(M) > 取消 説明                                                                                                    |   |

9. 如儲存成功,則 View Page 視窗將會被開啓,並呈現取得授權狀態。

| Kepware License      | <b>Utility - View Licen</b><br>select to view individu | i <b>ses</b><br>al subscription inf | ormation.   |      |       |    |
|----------------------|--------------------------------------------------------|-------------------------------------|-------------|------|-------|----|
| Product              | Activation ID                                          | Status                              | Tier        | Туре | Notes |    |
|                      |                                                        |                                     |             |      |       |    |
| Max subscription per | iod shared by drivers /                                | plug-ins on this m                  | achine: N/A |      |       |    |
|                      |                                                        |                                     |             |      |       |    |
| Ressan               | Print Hon                                              | 12 < 上-                             | -步B) 完      | 成    |       | 說明 |

## 二、 轉移軟體授權

KEPServerEX 5 加入新的工具來處理授權移轉作業。裡面的用語會與之前版本有一些不同。新的授權方式已不再需要使用到 KEPServerEX 主程式,而是使用另一個

稱為 License Activation Utility 的程式。請按照下列的簡單步驟來移轉你的授權:

 從「開始」->「所有程式」->「Kepware」->「KEPServerEX 5」->「License」->「License Utility」來開啓 Licensing Utility 程式視窗。或是在電腦桌面右下方的 System Tray 圖示 KEPServerEX 5 上按下滑鼠右鍵,並點選「License Utility」來開啓 Licensing Utility 程式視窗。

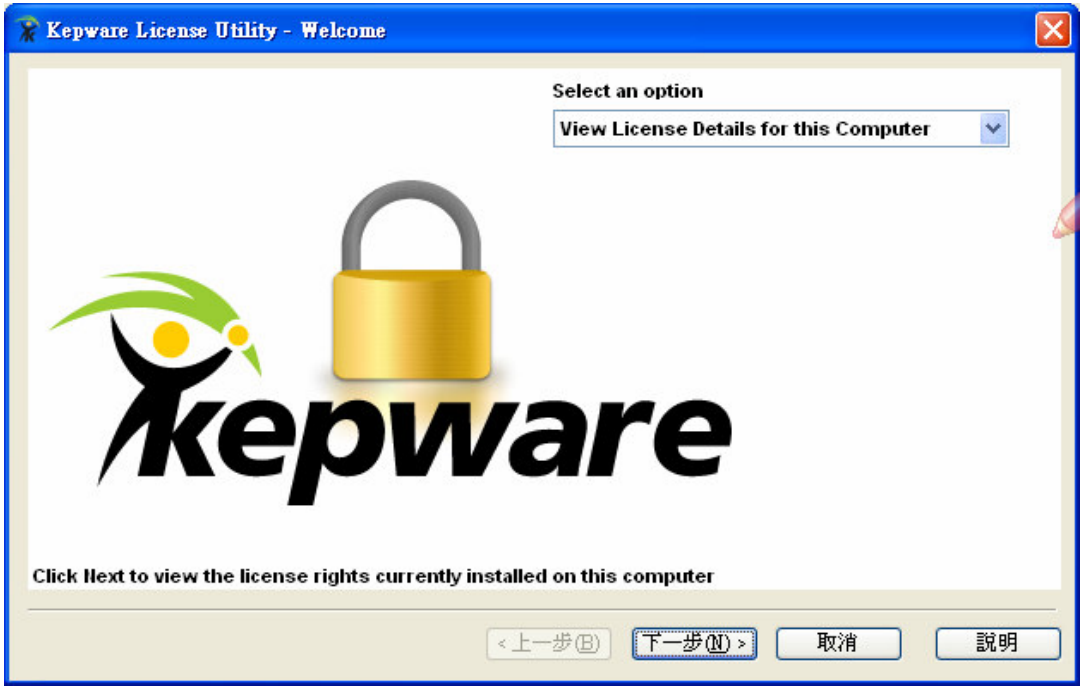

2. 在開啓的 Licensing Utility 視窗中,從 Select an option 的選項中選取「Manage Software Licenses」,並按下「下一步」按鈕。\_\_\_\_\_

| 🕱 Kepware License Utility - Manage Software Licenses                                                                                                    | ×     |
|----------------------------------------------------------------------------------------------------|-------|
| How would you like to proceed?<br>• Manage software license activation between this PC and the issuer. • Iransfer a software license by returning the license to the issuer. This process invalidates the current license and allows the license to be activated on another PC. |       |
|                                                                                                    |       |
| <u>H</u> ome <上一步(B) 下一步(N) > 取消 説明                                                                                                    | <br>I |

3. 選取「**Transfer a software license by returning the license to the issuer.**」,並按下「下 一步」按鈕。

| 😿 Kepware License Utility - Manage Software Licenses                                                                                                    | ×                |
|----------------------------------------------------------------------------------------------------|------------------|
|                                                                                                    |                  |
| How would you like to proceed?                                                                                                    |                  |
| Manage software license activation between this PC and the issuer.                                                                                                    |                  |
| Transfer a software license by returning the license to the issuer. This process invalidates the current license and allows the license to be activated on another PC. |                  |
|                                                                                                    |                  |
|                                                                                                    |                  |
|                                                                                                    |                  |
|                                                                                                    |                  |
|                                                                                                    |                  |
|                                                                                                    |                  |
| Home <上一步(B) 下一步(N) > 取消 []                                                                                                    | .<br>.<br>.<br>引 |
|                                                                                                    | <u>. 90</u>      |

4. 在「Create Transfer Request File」中點選欲移轉標的授權,然後按下「Save to File...」 按鈕。

| Select Target:                             | Products Affected by Current Selection:     |
|--------------------------------------------|---------------------------------------------|
| <no present="" records=""></no>            | Product                                     |
| rpnoaded to the identified web site. Filea |                                             |
| Nick I and Error File 'to proceen the      | vectorized type i bye type been excerted or |

- 5. 接著會出現瀏覽檔案的對話方盒,讓你選擇儲存 Request File 「transfer\_request.txt」的路徑。儲存此檔,並記錄下它所放置的路徑。
- 6. 將 **transfer\_request.txt** 以電子郵件寄給研杰科技公司人員,或是公司信箱 <u>sales@youngtec.com.tw</u>,將會有專人協助處理。
- 7. 研杰科技公司人員會協助取得 **Transfer Response File** 「**response.txt**」。如無法立 即取得 Transfer Response File,則可先關閉 Licensing Utility 視窗。
- 8. 取得 Transfer Response File 之後,回到 Licensing Utility 中的 Manage Software

License Transfer 步驟,按下「Load From File...」按鈕,選取 response.txt 檔案以儲存進電腦。

9. 如儲存成功,則移轉作業已順利完成。